## **Delta i Cykelkampen** Efterregistrera din resor, eller duplicera en resa som du redan gjort

Instruktioner till hemsidan Naviki

**Obs!** Om du redan har registrerat resor via appen och det är samma resa du vill registrera nu, fast ett annat datum ( exempelvis resor som går mellan hemmet – arbetet/skolan), gå direkt till punkt 11.

**1.** För att registrera en resa i efterhand så måste du gå in på Navikis hemsida (www.naviki.org). Logga in och tryck på **Planera rutt.** 

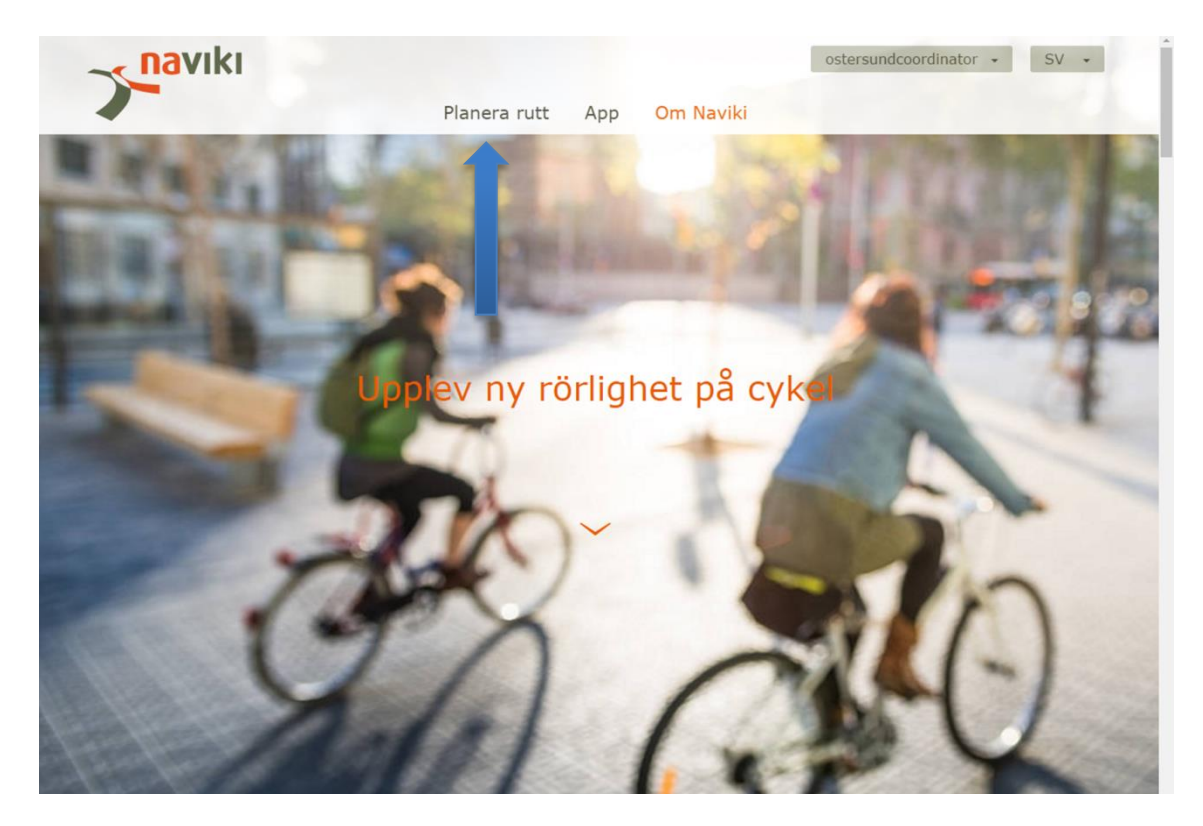

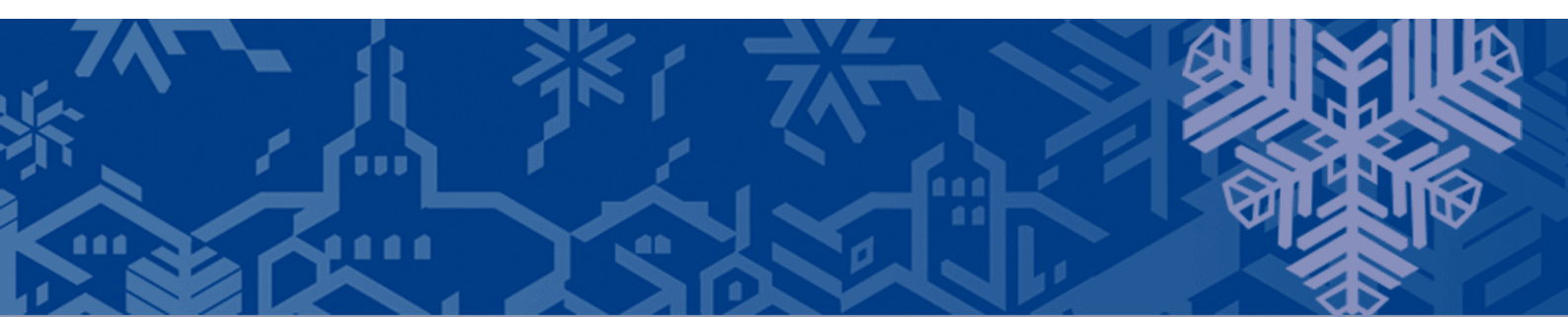

**2.** Zooma in till Östersund och till den plats där din resa startade, högerklicka sedan och välj alternativet **Rutt härifrån**.

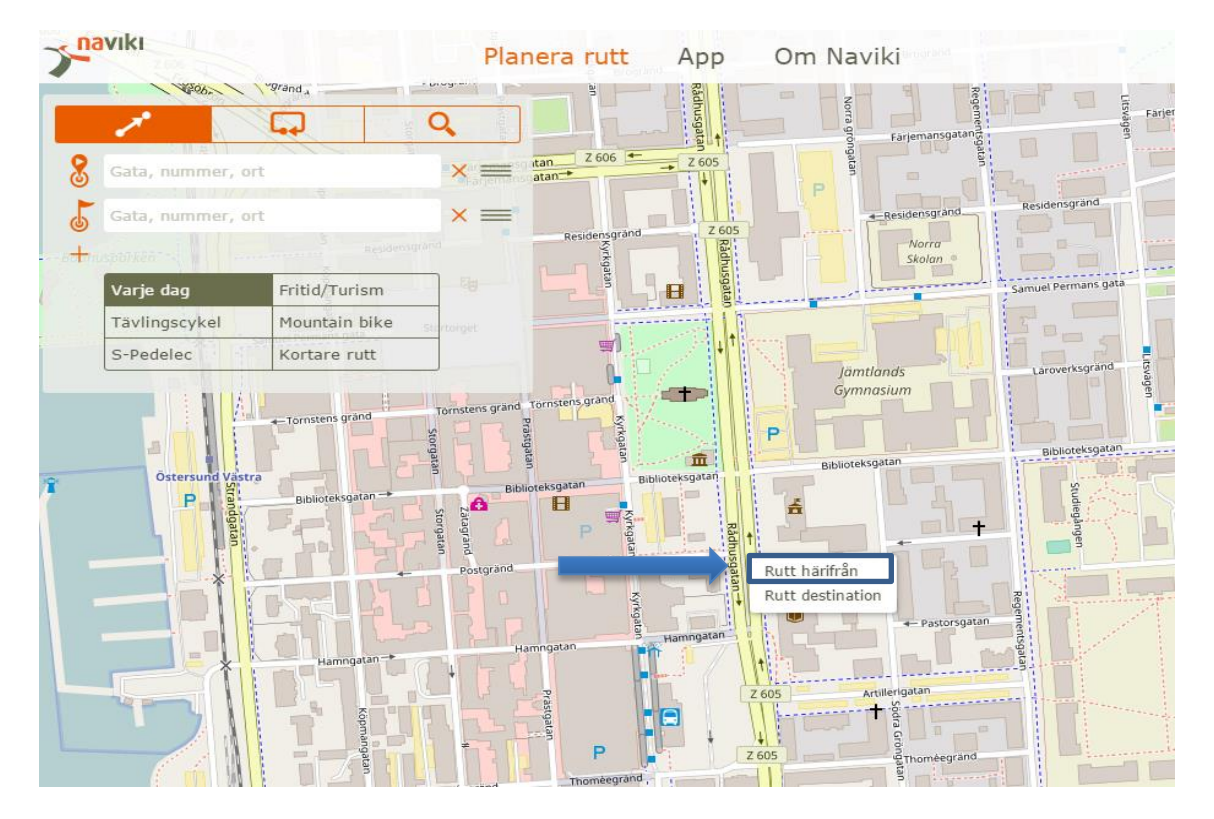

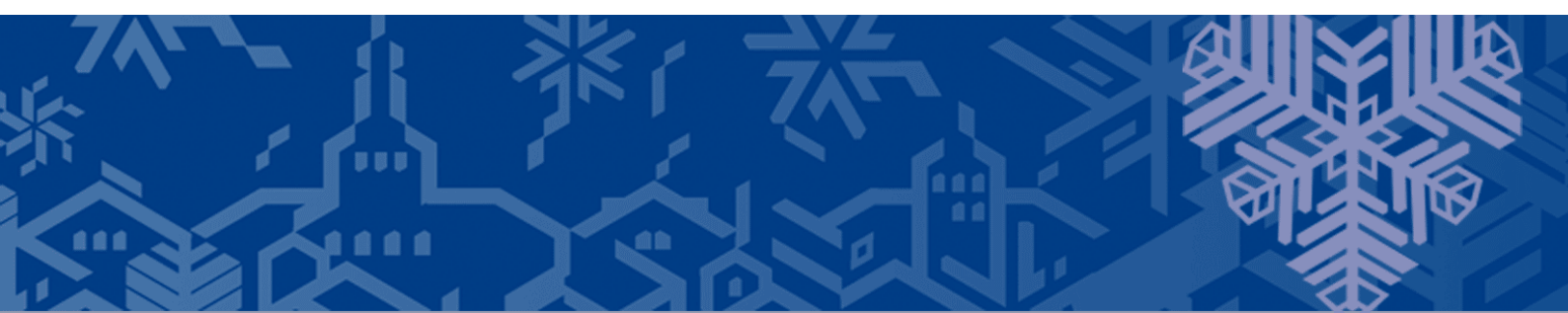

3. Gå sedan till den plats där din resa slutade, högerklicka och välj Rutt destination

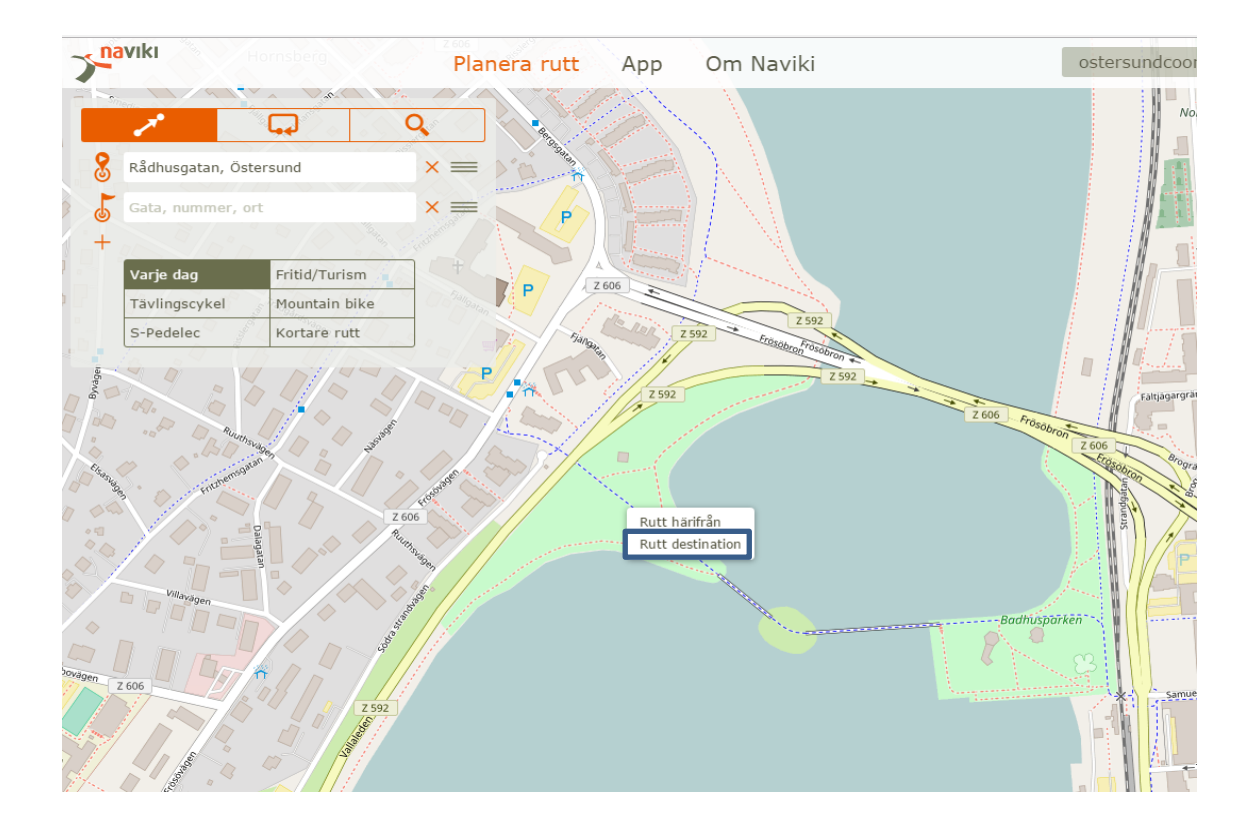

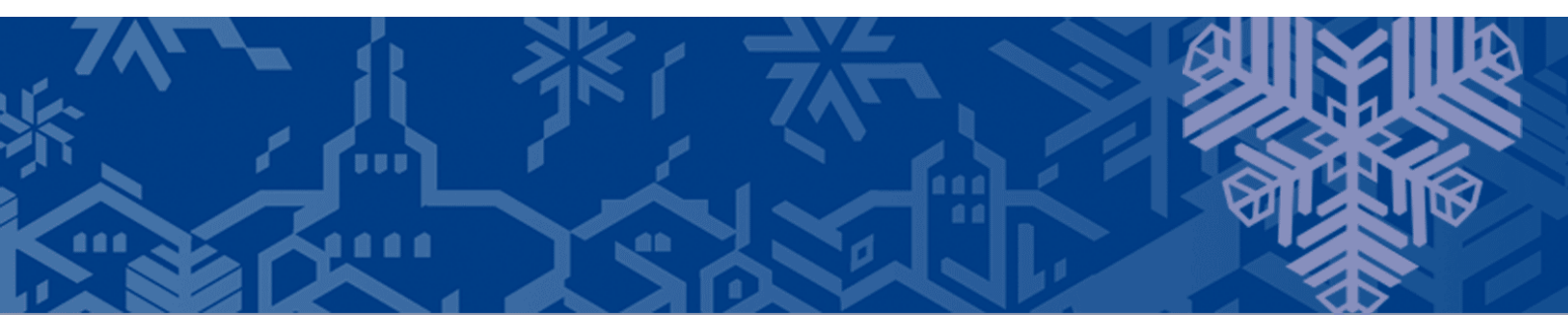

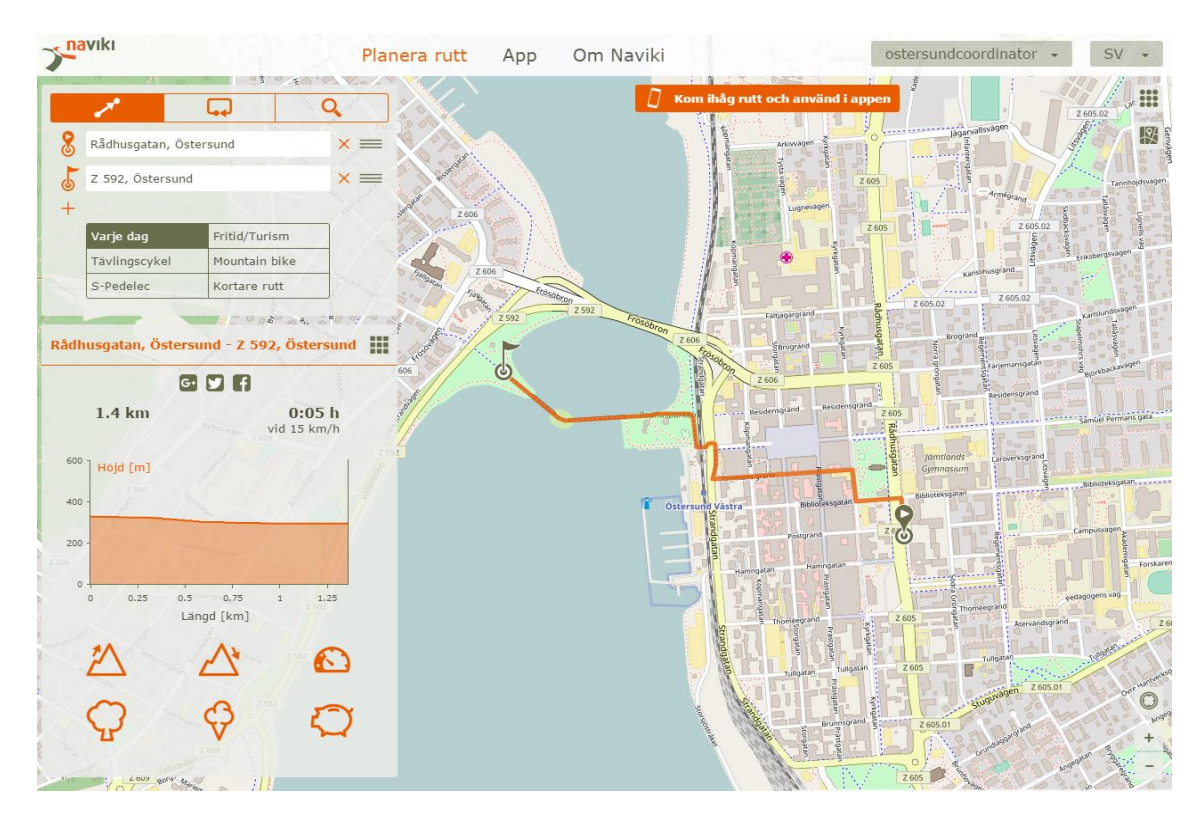

**4.** Om den uppritade rutten är den väg som du cyklade så gör du ingenting, men om du vill justera rutten så kan du dra i den orangea linjen.

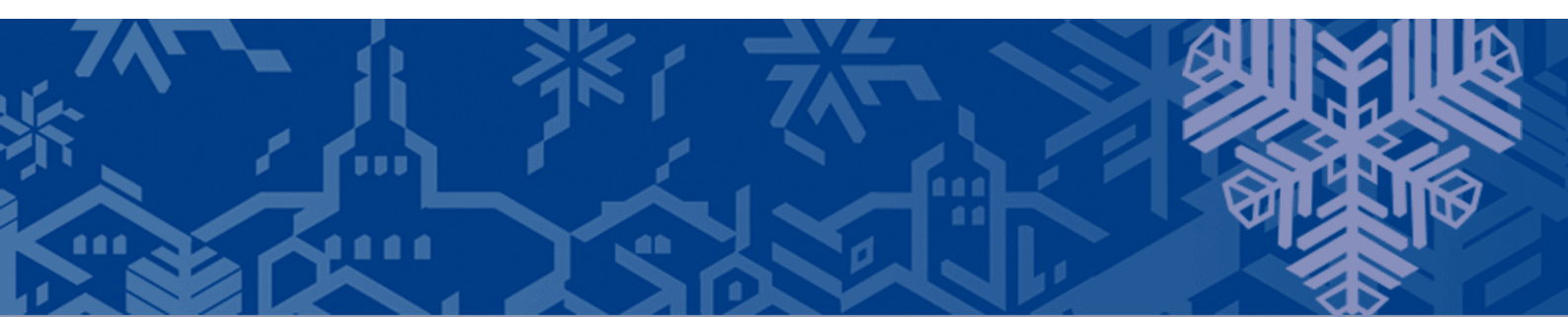

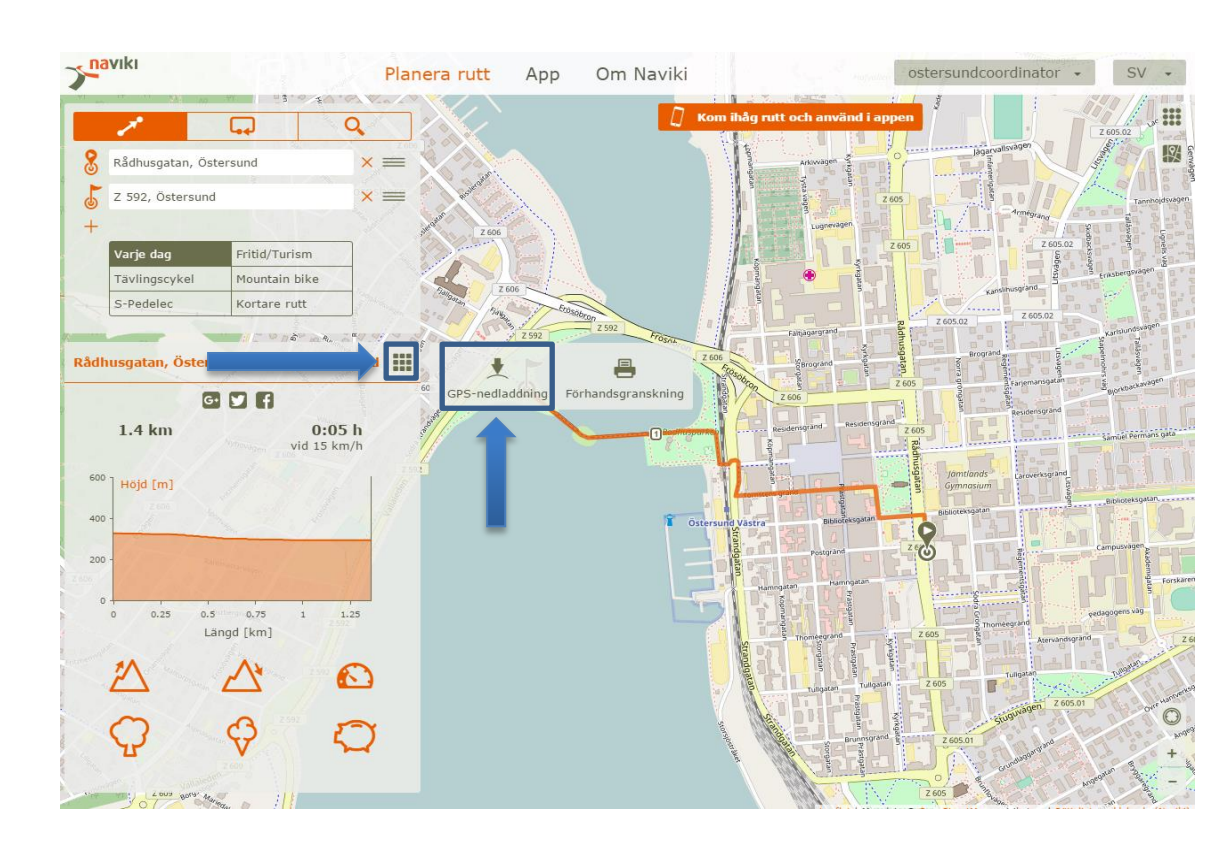

5. När du är nöjd med din rutt så klickar du på fyrkanten och väljer Gps-nedladdning

6. Välj Gpx

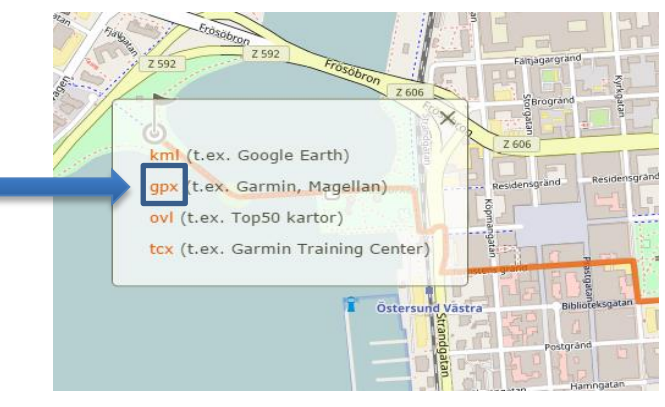

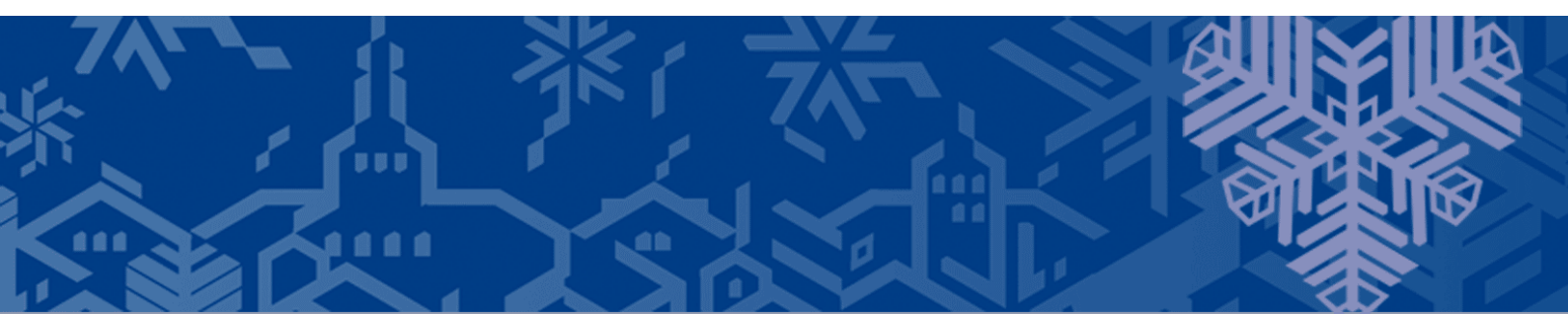

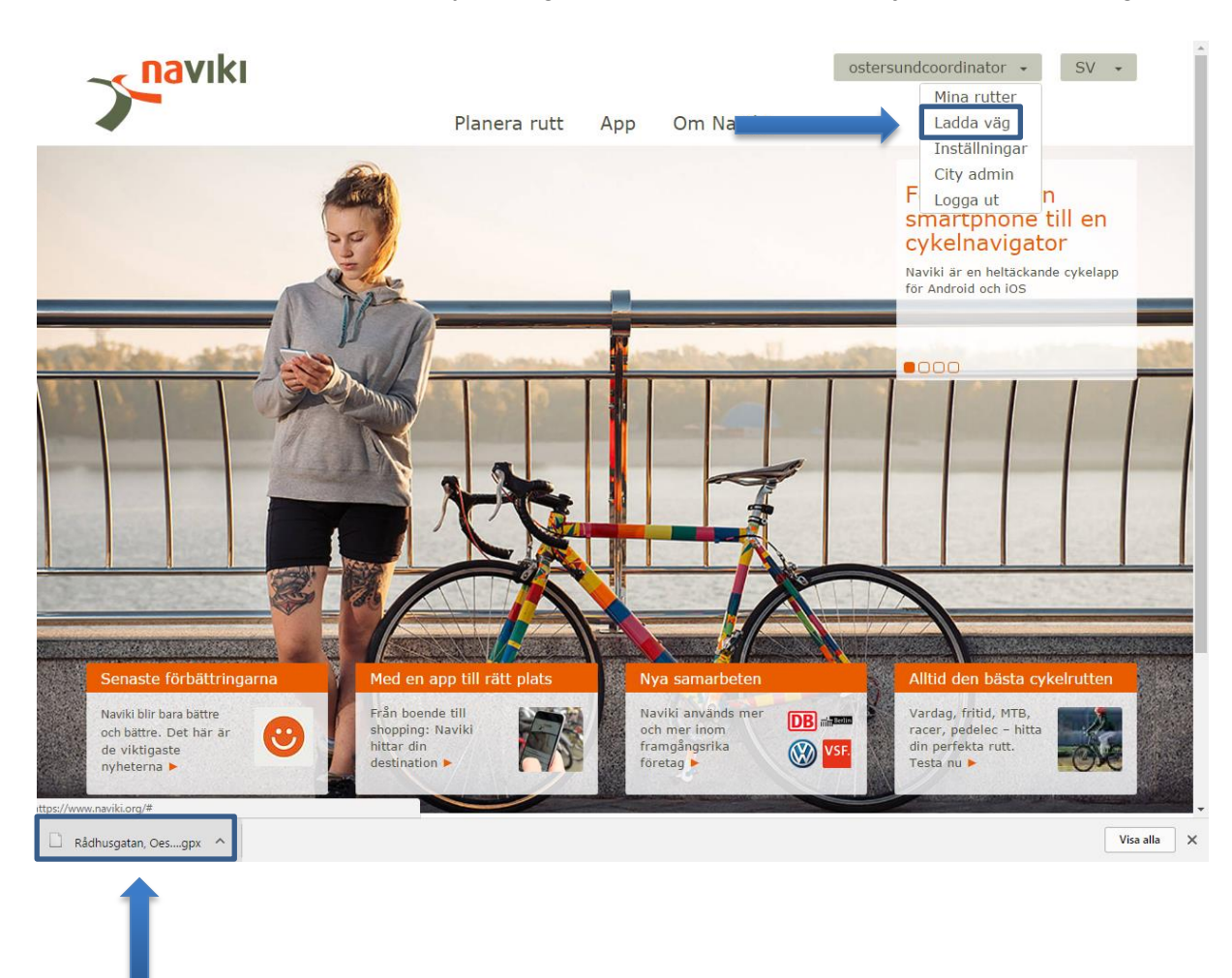

7. En fil har nu laddats ned och syns längst ned i vänstra hörnet. Välj sedan "Ladda väg"

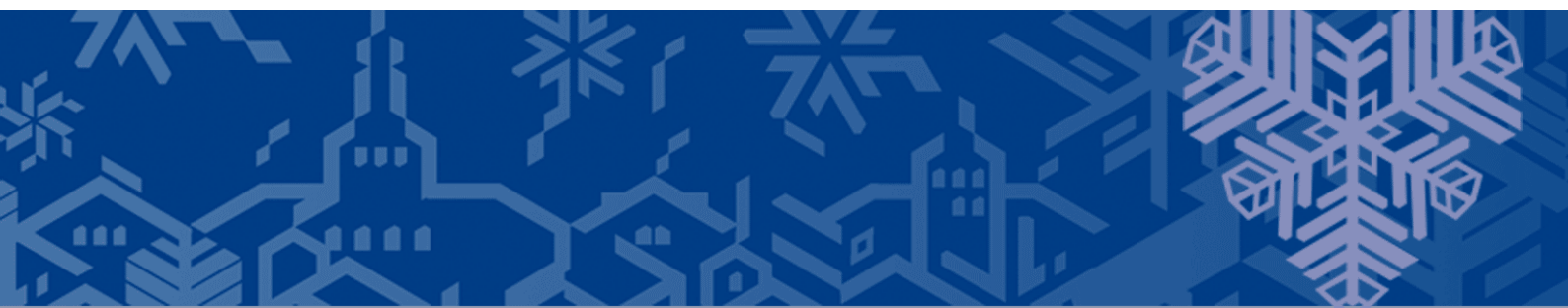

## 8. Tryck på "Välj fil"

| =          |                              | Ň    | X     |
|------------|------------------------------|------|-------|
|            |                              | ×    | N V   |
|            | Välj fil Ingen fil har valts |      |       |
| Bergsgatan | Be crivning                  |      | 7     |
| Ĕ          |                              |      |       |
| 49         | 49 <i>0</i> 2                | 8    |       |
| 94         | Turen cyklad vid             |      |       |
| 17 BA      | 04.05.2017 00:00             |      |       |
| 49         | A Status                     |      |       |
| 249<br>07  | offentlig     privat         |      |       |
| A 40       |                              | PARA |       |
|            | Homsberg                     |      | Ze Ze |

**9.** Leta reda på filen, den finns troligen under mappen "Hämtade filer", klicka sedan på **Öppna** 

| 📀 Öppna     |                 |                                   |                  |            |             | -           |        | X   |
|-------------|-----------------|-----------------------------------|------------------|------------|-------------|-------------|--------|-----|
|             | Fredrik Alm     | <ul> <li>Hämtade filer</li> </ul> |                  | <b>- i</b> | Sök i Här   | ntade filer |        | ٩   |
| Ordna 🔻 🛛 🔊 | ly mapp         |                                   |                  |            |             | • ==        |        | 0   |
| 🗙 📩 Nam     | ın              |                                   |                  |            |             | Senast ändr | ad     | Тур |
|             | Biblioteksgatar | 35 C, Oestersund                  | l - Rådhusgatan, | Oestersund | .gpx        | 2017-05-04  | 09:32  | GP) |
| ∰ ≡<br>0    |                 |                                   |                  |            |             |             |        |     |
|             |                 |                                   |                  |            |             |             |        |     |
|             |                 |                                   |                  |            |             |             |        |     |
|             |                 |                                   |                  |            |             |             |        |     |
|             |                 |                                   |                  |            |             |             |        | +   |
|             | Filnamn:        | Biblioteksgatan 3                 | 5 C, Oestersund  | - Rådl 🔻   | Egna filfor | mat         |        | •   |
|             |                 |                                   |                  |            | Öppna       | <b>-</b>    | Avbryt |     |

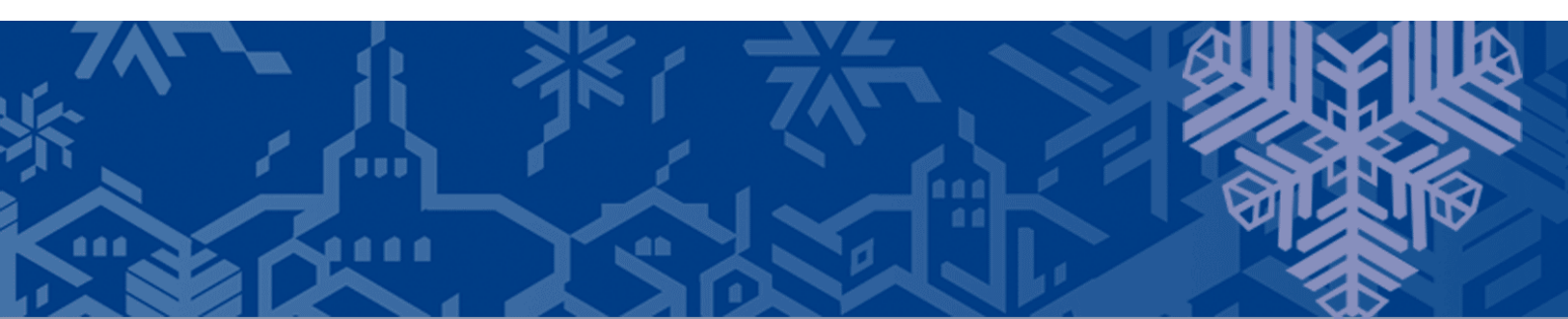

**10.** Redigera när turen cyklades och tryck på **Spara**.

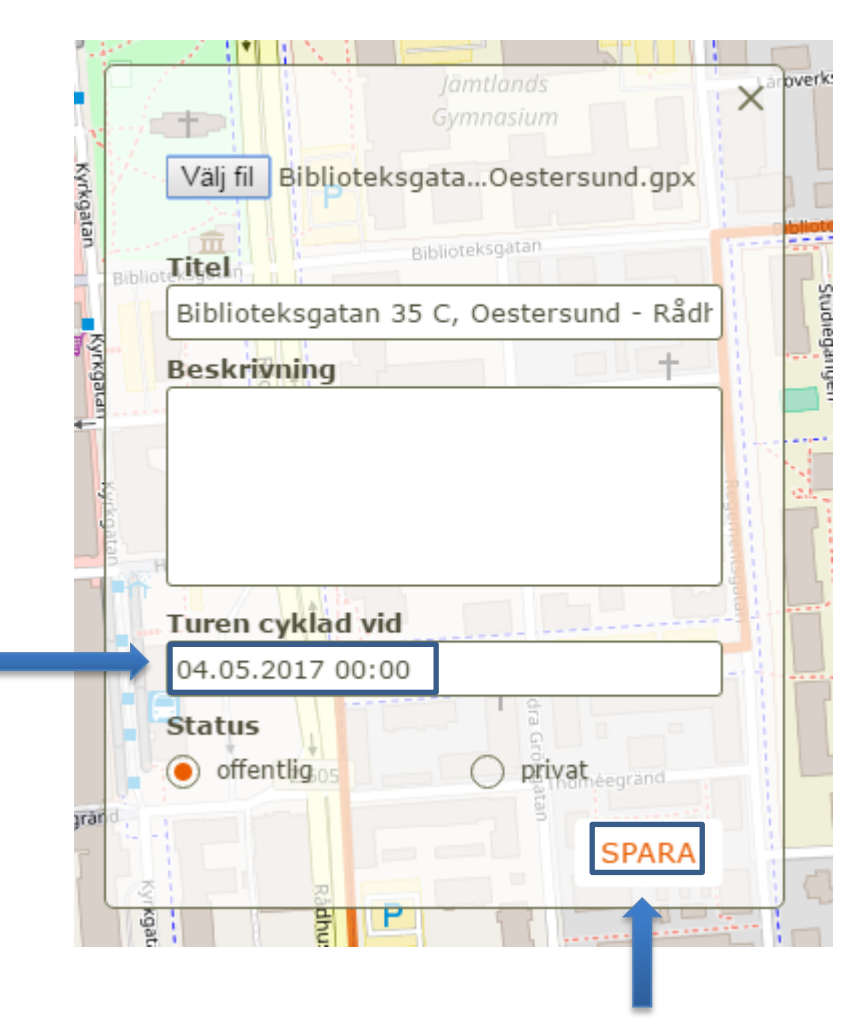

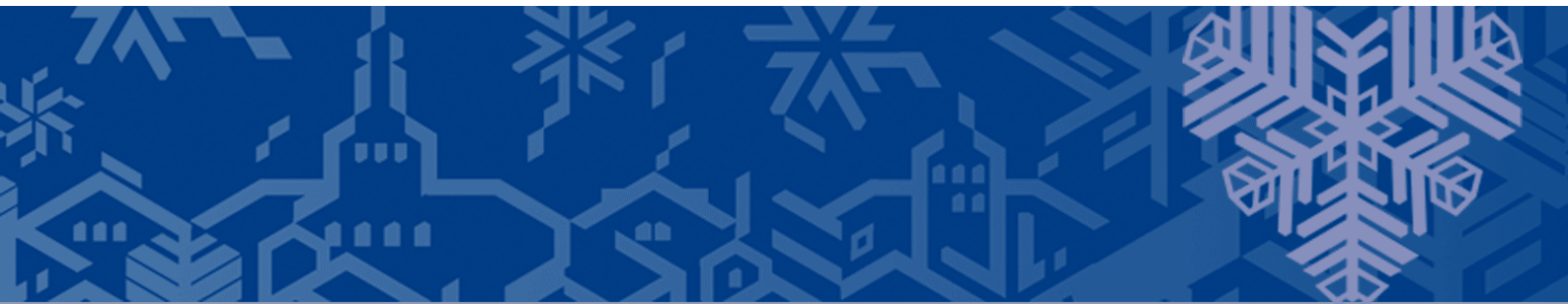

**11.** Din tillagda rutt finns nu under "Mina rutter". Här finns även de rutter som du tidigare har cyklat och registrerat via appen.

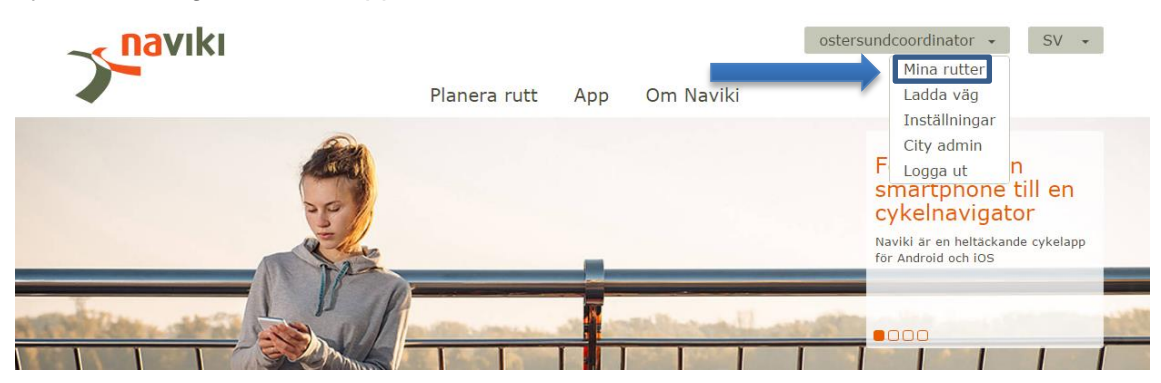

**12.** Under "Mina rutter" visas alla dina registrerade resor.

|      |                                                                   | ostersundcoordinator + SV +                                                                           |
|------|-------------------------------------------------------------------|----------------------------------------------------------------------------------------------------|
|      | Planera rutt                                                      | App Om Naviki                                                                                         |
| Mina | rutter<br>Biblioteksgatan 35 C, Oes<br>1.15 km, 04.05.2017, 00:00 | Mina memorerade rutter<br>Det här utrymmet är till för rutter som du har markerat som<br>"memorerade" |

**13.** Om du registrerat en resa som du gör frekvent, exempelvis från hemmet till arbetet/skolan så kan du genom att trycka på symbolen med ett + på få upp en ruta. I rutan kan du sedan ändra datum och tid, trycka på spara, så har du

| Mina rutter       |                                                         |   | 49 X<br>17, <del>filei(</del> 9<br>2017-05-04, 13:33                                                                         |
|-------------------|---------------------------------------------------------|---|----------------------------------------------------------------------------------------------------|
|                   | Biblioteksgatan 35 c, oes<br>1.15 km, 04.05.2017, 00:00 | ✓ | 33 Beskrivning                                                                                                    |
| duplicerat resan. |                                                         |   | 17,<br><b>Turen cyklad vid</b><br>03.05.2017 00:00<br>17, <b>Status</b><br>o offening privat<br>55<br>17, 16:55<br>17, 16:55 |

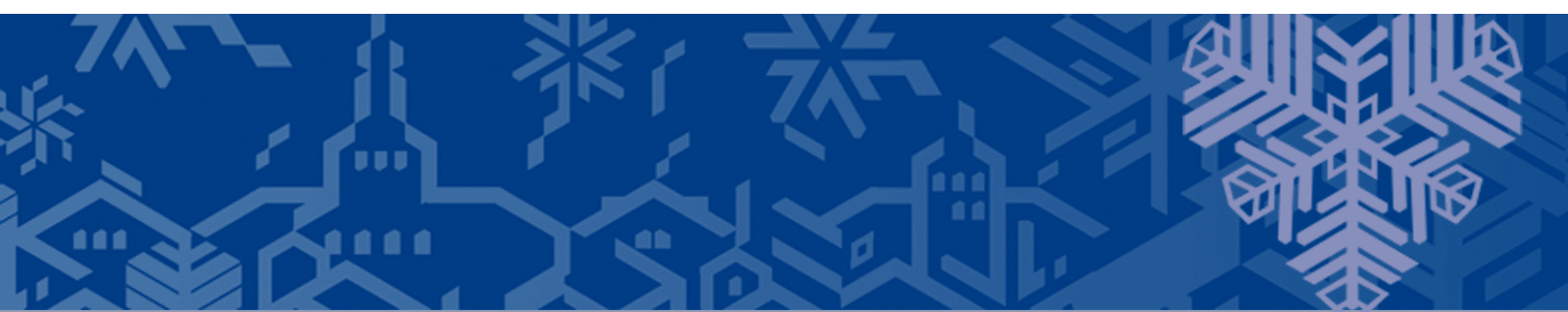